Schoology Parent Access Codes Welcome to 1. Go to https://homeaccess.stjohns.k12.fl.us/ **Home Access Center** 2. Log in with your User Name and Password. If you are unable to log in, or do not see all of your student(s) listed in HAC, please contact the school. -OR-You may now use HAC as an app on your mobile device Check out the eSchoolPLUS Family App in your app store. Department of Children and Families Abuse Hotline 1-Click "Click Here to Register for HAC" 800-962-2873 User Name (For more information on registering, go to: https://www.stjohns.k12.fl.us/hac/registration/)

3. Once you're logged in to HAC, click on the Registration page to find your student's Schoology Parent Access Code.

#### Forgot My User Name or Password Click Here to Register for HAC Click Here to Register with Access Code

Sign In

Password

## If you have more than one St John's County student using Schoology

|                                                                          |             |                                |         |         |                 |                     | 🥊 Help 🔒 Logout |
|--------------------------------------------------------------------------|-------------|--------------------------------|---------|---------|-----------------|---------------------|-----------------|
|                                                                          |             |                                |         |         |                 |                     | 5               |
|                                                                          | Home        | Attendance                     | Classes | (Grades | Student Support | Registration        |                 |
| Demographic                                                              |             |                                |         |         |                 |                     |                 |
| Student ID:<br>Student Name:<br>Birth Date:<br>House/Team:<br>Counselor: | B<br>G<br>C | uilding:<br>ender:<br>alendar: |         |         |                 | Grade:<br>Language: |                 |
| Additional Information<br>(Schoology Parent Access Code :)               |             |                                |         |         |                 |                     |                 |
|                                                                          |             |                                |         |         |                 |                     |                 |

Each student has a separate Schoology Parent Access Code, so you will click on the drop-down arrow to toggle between students.

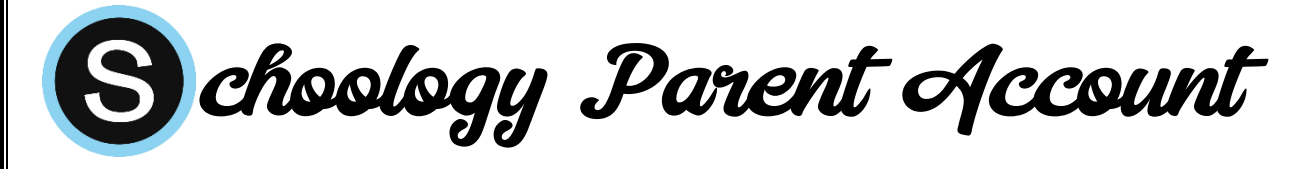

- 4. Go to www.schoology.com.
- 5. Click on the **Register** button.
- 6. Click Parent.
- Enter your Parent Access Code. This is a 12-digit code in xxxx-xxxx format that you received from HAC.

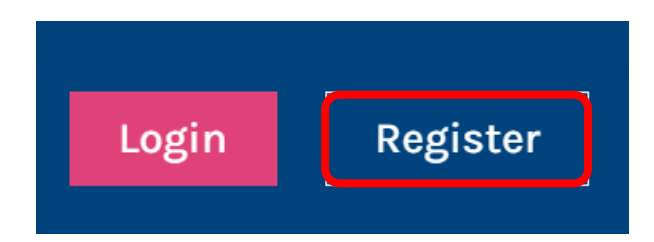

<u>Note</u>: Parent Access Codes can be found on your student's Registration page on HAC (HAC instructions on the back of this page).

- 8. Fill out the form with your personal information.
- 9. Click Register to complete.

# When you use a Parent Access Code to create an account, you are automatically associated with that student.

### If you have more than one St John's County student using Schoology

You can add additional students to your account using the Add Child option when you click on the account drop-down arrow at the top-right of your screen.

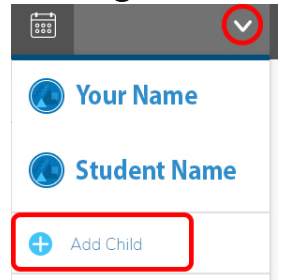

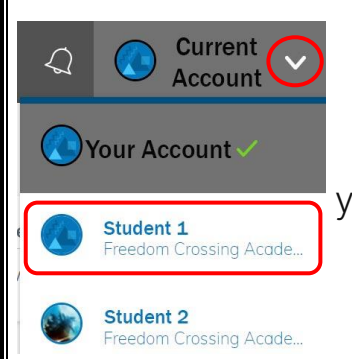

# To Toggle Between Accounts

Click on the account drop-down in the upper-right hand corner of your screen. Then click on the account that you would like to access.